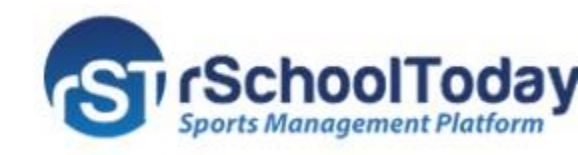

## Activity Scheduler Quick Start Guide

If you want to stay updated with School Events, and receive Email or Text Reminders about your preferred activities, sign up to Notify Me.

In this Quick Start Guide, we will show you how to set up Event Reminders. To start, open the School Athletic Calendar website and from there:

1. Click "Notify Me" to register or edit your preferences (If you are already subscribed.)

| ÷ | CALENDAR                                         | ROSTERS  | SCORES AN                                                                                                    | D STANDINGS                                                                                                    | COACHES           | ACTIVI      | TY REGI       | STRATI    | ION       |           |           | SCHO                                                                                                    | DOI 🔶 |
|---|--------------------------------------------------|----------|----------------------------------------------------------------------------------------------------|----------------------------------------------------------------------------------------------------|-------------------|-------------|---------------|-----------|-----------|-----------|-----------|----------------------------------------------------------------------------------------------------|-------|
|   | < Today                                          | > Marc   | h 2020 👻                                                                                                    | Week Month                                                                                                    |                   |             | COLLAPSE MENU |           |           |           |           |                                                                                                    |       |
|   | Friday, March 27, 2020                           |          |                                                                                                    |                                                                                                    |                   |             | Q             |           |           |           |           | GC                                                                                                    |       |
|   |                                                  |          |                                                                                                    |                                                                                                    |                   |             | **            |           | MA        | RCH 20    | 020       | •                                                                                                    | »     |
|   | TIME                                             | EVENT    |                                                                                                    | DETAILS                                                                                                    |                   |             | SU            | мо        | TU        | WE        | TH        | FR                                                                                                    | SA    |
|   | 2:00pm- 4:00p                                    | m Bask   | etball Boys                                                                                                    | Week   Month     DETAILS   Boys   Bluegrass High School     irls: JV Game   Bluegrass High School - Baseball Fie     oys: JV Game   vs. Brasswood @ Brasswood Baseb     Field   Click here to access     the Notify Me   subconsistion Schup |                   | 23          | 24            | 25        | 26        | 27        | 28        | 29                                                                                                    |       |
|   |                                                  |          |                                                                                                    |                                                                                                    | <u> </u>          |             | 1             | 2         | 3         | 4         | 5         | 6                                                                                                    | 7     |
|   | 3:00pm- 7:00p                                    | om Base  | Number Week Month   Q (%   DETAILS (%   etball Boys Bluegrass High School   ball Girls: JV Game Bluegrass High School - Baseball Field   ball Boys: JV Game vs. Brasswood @ Brasswood Baseball   Field (%)   Click here to access the Notify Me | 9                                                                                                    | 10                | 11          | 12            | 13        | 14        |           |           |                                                                                                    |       |
|   | 4:00pm- 7:00                                     | om Base  | ball Boys IV Gam                                                                                                    | vs. Bra                                                                                                    | sswood @ Brasswoo | od Baseball | <u>15</u>     | <u>16</u> | 17        | 18        | 19        | w   w     FR   SA     77   28   29     5   6   7     12   13   14     19   20   21     15   27   28     2   3   4 |       |
|   |                                                  | 5000     | Sun Boys.jr Gun                                                                                                    | Field                                                                                                    |                   |             | 22            | 23        | <u>24</u> | <u>25</u> | <u>26</u> | <u>27</u>                                                                                                    | 28    |
|   | Saturday, March                                  | 28, 2020 |                                                                                                    |                                                                                                    |                   |             | 29            | <u>30</u> | <u>31</u> | 1         | 2         | 3                                                                                                    | 4     |
|   | Sunday, March 29, 2020<br>Monday, March 30, 2020 |          |                                                                                                    |                                                                                                    |                   |             | ۲             | VIEW      | / SCHE    | DULES     |           |                                                                                                    |       |
|   |                                                  |          |                                                                                                    | Click h                                                                                                    | ere to access     |             |               | GET       | THE MO    | DBILE A   | <b>PP</b> |                                                                                                    |       |
|   |                                                  |          |                                                                                                    | the Notify Me                                                                                                    |                   |             | NOTIFY ME     |           |           |           |           |                                                                                                    |       |
|   |                                                  |          |                                                                                                    | Subscr                                                                                                    | iption Setup.     |             |               | LOGI      | IN        |           |           |                                                                                                    |       |
|   |                                                  | 2VEIVI   |                                                                                                    |                                                                                                    |                   |             |               |           |           |           |           |                                                                                                    |       |
|   | 11:00am- 12:30pn                                 | n Bask   | etball Boys                                                                                                    | Bluegra                                                                                                    | iss High School   |             |               |           |           |           |           |                                                                                                    |       |

2. To create an account, enter your Email address and the desired password; then, click "Create My Account." Returning users will be directed to "Choose Activities."

| activities you want to track. Log back in anytime to m | odify your settings                       |
|--------------------------------------------------------|-------------------------------------------|
| Already have an account? Login Now                     | Don't have an account yet? Create it now! |
| Email Address                                          | Email Address                             |
| Please enter your registered email address             | jamescarter@gmail.com                     |
| Password                                               | Password                                  |
| ****                                                   | •••••                                     |
| 🖴 Login                                                | Create My Account                         |

If you already have an account, after logging in, the system will take you to the "**Choose Activities**" screen to edit your preferences.

**Step 2 - My Account** – Enter all the information requested to receive the Event Reminders via Email or Text.

|                    | MY ACCOUNT                                                                                                    | CHOOSE ACTIVITY                | SETUP NOTIFICATION                     |           |  |  |  |
|--------------------|----------------------------------------------------------------------------------------------------|--------------------------------|----------------------------------------|-----------|--|--|--|
| My Ac              | count                                                                                                    |                                |                                        |           |  |  |  |
| In Notify<br>with. | / Me, you can set yourself up to recieve a                                                                                                    | utomatic texts and email notif | ications for any of the activities you | re involv |  |  |  |
|                    | First Name *                                                                                                    | Mobile                         | Phone Number (10-digits)               |           |  |  |  |
|                    | James                                                                                                    | 264-                           | 565-2397                               |           |  |  |  |
|                    | Last Name *                                                                                                    | Mobile                         | Provider *                             |           |  |  |  |
|                    | Carter                                                                                                    | AT&                            | T (txt.att.net)                        | •         |  |  |  |
|                    | Primary Email Address *                                                                                                    | Desire<br>the fut              | d Password *(For changing your notific | ation in  |  |  |  |
|                    | Jamescarter@gmail.com                                                                                                    |                                |                                        |           |  |  |  |
|                    | Who Are You *                                                                                                    |                                |                                        |           |  |  |  |
|                    | Parent                                                                                                    | ▼ For T                        | ext Notifications, enter a pas         | sword     |  |  |  |
|                    | Important Notice                                                                                                    | to cha                         | nge your preferences in the f          | luture.   |  |  |  |
|                    | Many spam blockers will not let these auto-notification email that something we can control. If you think<br>there is a chance filter is in place at the email company on your internet service provider, please copy this<br>paragraph of text into an email messages from <u>auto-notify@rschooltoday.com</u> or <u>mail.dwebsite.com</u> to be<br>delivered to you. |                                |                                        |           |  |  |  |
|                    |                                                                                                    | Save Information Save and      | Continue >> Click to                   | Choose    |  |  |  |

**Step 2** - **Choose Activities** – Select the activities that you want to keep track of and mark the checkboxes next to them. When finished, click "**Continue to Next Step**" button.

- **A.** Categories List This list lets you filter the Activities per Categories. These Categories are related to the School-Only Events displaying on the right side of the screen.
- **B.** Conference/Non-Conference Events Select the Competitive and Non-Competitive Events of your interest.

| p 2 - Choose Activities                                                                                                    | MY ACCOUNT                                                                                                    | CHOOSE ACTIVITY                                                  | SETUP NOTIFICATION                                                                                        | to Account |
|----------------------------------------------------------------------------------------------------|----------------------------------------------------------------------------------------------------|------------------------------------------------------------------|----------------------------------------------------------------------------------------------------|------------|
| ify Me, you can set yourself up to receiv<br>involved with. Check off the activities y                                                                                                    | automatic texts and email notification<br>ou would like notifications or reminders<br>Categories<br>Athletics Athletics<br>Competi<br>School Events<br>After School Events<br>Clubs<br>L Non-Cor<br>L Music an<br>Staff Only<br>Middle School | is for any of the activities<br>for, then click continue.        |                                                                                                    | te Account |
| Conference/Non-Conference/Non-Confer | B                                                                                                    | School-<br>Band<br>Baske<br>FS to /<br>Girls F<br>Teach<br>Teach | Only Events<br>Concert<br>tball Boys<br>AS<br>Football Practice<br>ters Meeting<br>ters Summer Conference |            |

**Step 3** - **Setup Notification Preferences** – Setup how many hours/days in advance you want to be reminded about the Event. You can also choose to be notified about any changes made to the Event Schedule by selecting the option "Schedule Changes Notifications" for every activity on the list, and then clicking Save My Settings. These setups can be changed at any time upon logging to your account.

Notify Me Users (New and Existing) can now select "I'm interested in Virginia 529 Info" in the "Step 3 – Setup Notification Preferences" Screen. To set this option, see the example below.

|                             | -0                                    | 2                    | 3                              |                  |
|-----------------------------|---------------------------------------|----------------------|--------------------------------|------------------|
|                             | MY ACCOUNT                            | CHOOSE ACTIVITY      | SETUP NOTIFICATION             |                  |
|                             |                                       |                      |                                |                  |
|                             |                                       |                      |                                |                  |
| tep 3 - Setup Notif         | fication Preferences                  | notifications for an | X Delete Account               | Sign Out         |
| e activities you're involve | ed with. Check off the activities you | would like           | e                              | Save My Settings |
| stillcations of reminders   | for, then click continue.             |                      |                                |                  |
|                             |                                       | Select yes           | to receive Schedule Changes N  | lotifications.   |
| I'm interested in '         | Virginia 529 Info.                    |                      |                                |                  |
| Activity Name               | Send Reminders Before Activity        | ▼ Fill down          | Schedule Changes Notifications | ▼ Fill down      |
| Baseball JV                 | 1 hour                                | •                    | ▶ ● Yes ○ No                   |                  |
| Baseball 8th                | 2 hours                               | •                    | 🖲 Yes 🔘 No                     |                  |
| Basketball - Boys JV        | 1 hour                                | •                    | 🖲 Yes 🔘 No                     |                  |
| Basketball - Boys 8th       | 2 hours                               | •                    | 🖲 Yes 🔘 No                     |                  |
| Cheer Squad 9th             | 4 hours                               | •                    | 🖲 Yes 🔘 No                     |                  |
| Basketball Boys             | 6 hours                               | •                    | 🖲 Yes 🔘 No                     |                  |
| Girls Football Practice     | 8 hours                               | •                    | 🖲 Yes 🔘 No                     |                  |
| Soccer - Boys JV            | 1 day                                 | •                    | 🖲 Yes 🔘 No                     |                  |
| Soccer - Boys 9th           | 1 week                                | •                    | Yes No                         |                  |
|                             | 1                                     | Select h             | now many hours/ days/ weeks    |                  |
|                             |                                       | before vo            | our Scheduled Activity you wan | t                |

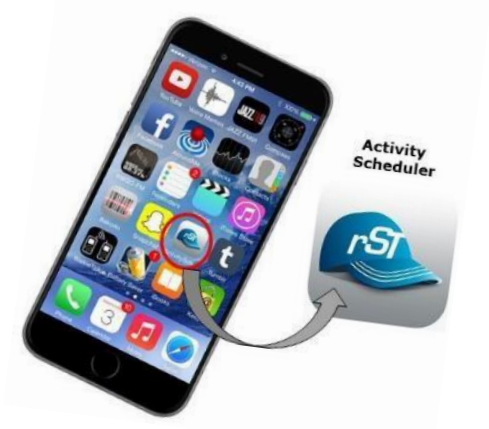

Get and download the App at your App Store by searching "Activity Scheduler."

to be notified.

FOR PARENTS, STUDENTS, and FANS: The Mobile Calendar allows you instant access to your School's Daily Calendar, Schedules, Rosters, and the latest Scores.

Need Support? Email: support@rschooltoday.com M-F from 7am-8pm central.